## Criar novos certificados de CA assinada

## Contents

| Introdução                                                                               |
|------------------------------------------------------------------------------------------|
| Pré-requisitos                                                                           |
| Requisitos                                                                               |
| Componentes Utilizados                                                                   |
| Informações de pré-verificação                                                           |
| Configurar e regenerar certificados                                                      |
| Certificado Tomcat                                                                       |
| Certificado do CallManager                                                               |
| Certificado IPSec                                                                        |
| Certificado CAPF                                                                         |
| Certificado TVS                                                                          |
| Solucionar problemas comuns de mensagens de erro de certificado carregado                |
| O Certificado de Autoridade de Certificação não está disponível no Repositório Confiável |
| O arquivo /usr/local/platform/.security/tomcat/keys/tomcat.csr não existe                |
| A chave pública CSR e a chave pública de certificado não coincidem                       |
| A SAN de Certificado e o Nome Alternativo de Requerente (SAN) do CSR não correspondem    |
| Certificados confiáveis com o mesmo CN não são substituídos                              |

## Introdução

Este documento descreve como gerar novamente os certificados assinados por uma CA (Certificate Authority, autoridade de certificação) no Cisco Unified Communications Manager (CUCM).

## Pré-requisitos

#### Requisitos

A Cisco recomenda que você tenha conhecimento destes tópicos:

- Ferramenta de monitoramento em tempo real (RTMT)
- Certificados CUCM

#### **Componentes Utilizados**

• CUCM versão 10.x, 11.x e 12.x.

As informações neste documento foram criadas a partir de dispositivos em um ambiente de laboratório específico. Todos os dispositivos utilizados neste documento foram iniciados com uma

configuração (padrão) inicial. Se a rede estiver ativa, certifique-se de que você entenda o impacto potencial de qualquer comando.

## Informações de pré-verificação

Observação: para a regeneração de certificados com assinatura automática, consulte o <u>Guia de Regeneração de Certificados</u>. Para a regeneração de certificados Multi-SAN com assinatura de CA, consulte o <u>Guia de Regeneração de Certificados Multi-SAN</u>

Para entender o impacto de cada certificado e sua regeneração, consulte o <u>Guia de Regeneração</u> <u>Autoassinada</u>.

Cada tipo de CSR (Certificate Signing Request, Solicitação de assinatura de certificado) tem diferentes usos de chave, que são exigidos no certificado assinado. O <u>Guia de Segurança</u> inclui uma tabela com os usos de chave necessários para cada tipo de certificado.

Para alterar as configurações do assunto (localidade, estado, unidade organizacional etc.), execute este comando:

• set web-security orgunit orgname locality state [country] [alternatehostname]

O certificado Tomcat é gerado novamente automaticamente depois que você executa oset websecuritycomando. O novo certificado com assinatura automática não é aplicado, a menos que o serviço Tomcat seja reiniciado. Consulte esses guias para obter mais informações sobre esse comando:

- Guia de referência de linha de comando
- Link para as etapas da comunidade Cisco
- <u>Vídeo</u>

### Configurar e regenerar certificados

As etapas para gerar novamente certificados de nó único em um cluster CUCM assinado por uma CA são listadas para cada tipo de certificado. Não é necessário gerar novamente todos os certificados no cluster se eles não tiverem expirado.

#### Certificado Tomcat

Cuidado: verifique se o SSO está desabilitado no cluster (CM Administration > System > SAML Single sign-On). Se o SSO estiver habilitado, ele deverá ser desabilitado e habilitado depois que o processo de regeneração do certificado Tomcat estiver concluído.

Em todos os nós (CallManager e IM&P) do cluster:

Etapa 1. Navegue até Cisco Unified OS Administration > Security > Certificate Management > Find e verifique a data

de expiração do certificado Tomcat.

Etapa 2. Clique em<sub>Generate CSR > Certificate Purpose: tomcat.</sub> Selecione as configurações desejadas para o certificado e clique em<sub>Generate</sub>. Aguarde até que a mensagem de êxito seja exibida e clique em<sub>Close</sub>.

| Generate Certificate Signing Requ               | est                                                                                                    |
|-------------------------------------------------|----------------------------------------------------------------------------------------------------|
| 💽 Generate 🔄 Close                              |                                                                                                    |
| Status<br>Success: Certificate Signing Requ     | est Generated                                                                                            |
| Generate Certificate Signing Requi              | nst.                                                                                                    |
| Certificate Purpose**                           | tomcat v                                                                                                 |
| Distribution*                                   | 115pub                                                                                                   |
| Common Name*                                    | 11Spub                                                                                                   |
| Subject Alternate Names (SANs)<br>Parent Domain |                                                                                                    |
| Key Type**                                      | RSA                                                                                                    |
| Key Length*                                     | 2048 ~                                                                                                   |
| Hash Algorithm*                                 | SHA256 ~                                                                                                 |
| Generate Close                                  | ending with "-ECDSA' is selected, the certificate/key type is Elliptic Curve (EC). Otherwise, it is RSA. |

Etapa 3. Faça o download do CSR. Clique em<sub>Download CSR</sub>, selecione Certificate Purpose: tomcat, e clique em<sub>Download</sub>.

| Download Certificate Signing Request             |                     |  |  |  |  |
|--------------------------------------------------|---------------------|--|--|--|--|
| Download CSR Close                               |                     |  |  |  |  |
| Status                                           |                     |  |  |  |  |
| Certificate names not listed below do not have a | a corresponding CSR |  |  |  |  |
| Download Certificate Signing Request             |                     |  |  |  |  |
| Certificate Purpose*                             | tomcat 🗸            |  |  |  |  |
| Download CSR Close                               |                     |  |  |  |  |
| Cost Cost                                        |                     |  |  |  |  |
| <ul> <li>*- indicates required item.</li> </ul>  |                     |  |  |  |  |
|                                                  |                     |  |  |  |  |

Etapa 4. Envie o CSR para a autoridade de certificação.

Etapa 5. A Autoridade de Certificação retorna dois ou mais arquivos para a cadeia de certificados

assinados. Carregar os certificados nesta ordem:

- Certificado CA raiz como tomcat-trust. Navegue para Certificate Management > Upload certificate > Certificate Purpose: tomcat-trust. Definir a descrição do certificado e procure o arquivo de certificado Raiz.
- Certificado intermediário como tomcat-trust (Opcional). Navegue até Certificate Management > Upload certificate > Certificate Purpose: tomcat-trust. Defina a descrição do certificado e procure o arquivo de certificado intermediário.

Observação: algumas CAs não fornecem um certificado intermediário. Se apenas o certificado Raiz tiver sido fornecido, essa etapa poderá ser omitida.

Certificado assinado pela CA como tomcat. Navegue atéCertificate Management > Upload certificate > Certificate Purpose: tomcat. Defina a descrição do certificado e procure o arquivo de certificado assinado pela CA para o nó CUCM atual.

Observação: neste ponto, o CUCM compara o CSR e o certificado assinado por CA carregado. Se as informações coincidirem, o CSR desaparecerá e o novo certificado assinado pela CA será carregado. Se você receber uma mensagem de erro depois que o certificado for carregado, consulte a seção a seguir Upload Certificate Common Error Messages.

Etapa 6. Para que o novo certificado seja aplicado ao servidor, o serviço Cisco Tomcat precisa ser reiniciado via CLI (comece com o Publisher e, em seguida, os assinantes, um de cada vez), use o comando utils service restart Cisco Tomcat.

Para validar se o certificado Tomcat agora é usado pelo CUCM, navegue para a página da Web do nó e selecione Site Information (Ícone de bloqueio) no navegador. Clique na opção certificate verifique a data do novo certificado.

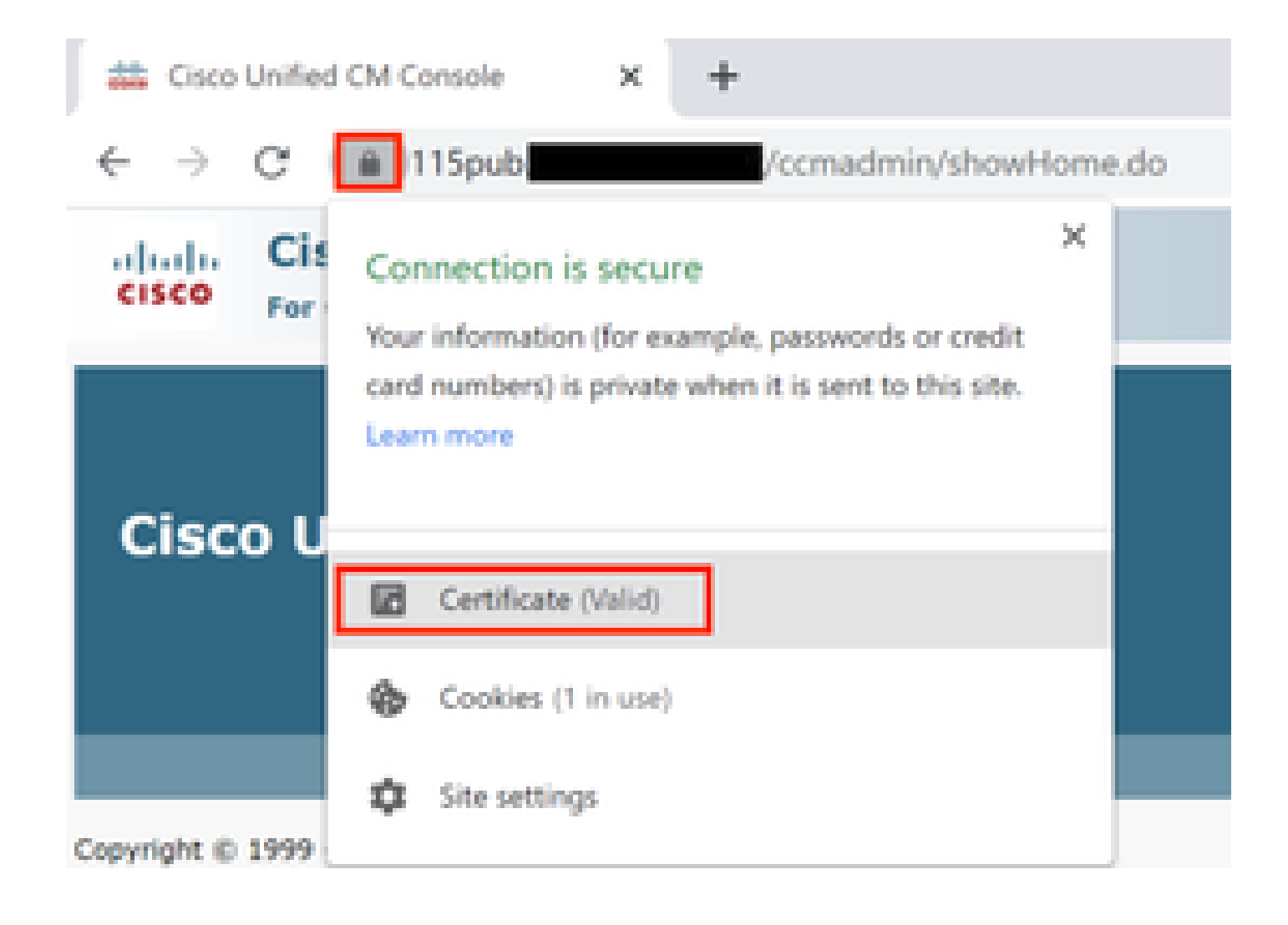

| Certific | ate     |                    |
|----------|---------|--------------------|
| General  | Details | Certification Path |
|          | Certi   | ficate Information |

| This certificate is i | intended for the | following purp | pose(s): |
|-----------------------|------------------|----------------|----------|
|-----------------------|------------------|----------------|----------|

Ensures the identity of a remote computer

| Issued to: | 115pub |  |
|------------|--------|--|
|            |        |  |
| Issued by: |        |  |
|            |        |  |

Valid from 9/16/2020 to 9/16/2022

Certificado do CallManager

A Cuidado: não gere novamente os certificados CallManager e TVS ao mesmo tempo. Isso causa uma incompatibilidade irrecuperável com o ITL instalado nos pontos de extremidade, o que requer a remoção do ITL de TODOS os pontos de extremidade no cluster. Conclua

×

Issuer Statement

OK.

todo o processo para o CallManager e, uma vez que os telefones estejam registrados novamente, inicie o processo para a TVS.

Observação: para determinar se o cluster está no Modo Misto, navegue até Cisco Unified CM Administration > System > Enterprise Parameters > Cluster Security Mode (0 == Non-Secure; 1 == Mixed Mode).

Para todos os nós do CallManager do cluster:

Etapa 1. Navegue Cisco Unified OS Administration > Security > Certificate Management > Find e verifique a data de expiração do certificado do CallManager.

Etapa 2. Clique emGenerate CSR > Certificate Purpose: CallManager. Selecione as configurações desejadas para o certificado e clique emGenerate. Aguarde até que a mensagem de êxito seja exibida e clique emClose.

Etapa 3. Faça o download do CSR. Clique em Download CSR. Select Certificate Purpose: CallManager and click Download.

Etapa 4. Envie o CSR para o Certificate Authority .

Etapa 5. A Autoridade de Certificação retorna dois ou mais arquivos para a cadeia de certificados assinados. Carregar os certificados nesta ordem:

- Certificado CA raiz como CallManager-trust. Navegue atéCertificate Management > Upload certificate > Certificate Purpose: CallManager-trust. Defina a descrição do certificado e procure o arquivo de certificado Raiz.
- Certificado intermediário como CallManager-trust (Opcional). Navegue atéCertificate Management > Upload certificate > Certificate Purpose: CallManager-trust. Defina a descrição do certificado e procure o arquivo de certificado intermediário.

Observação: algumas CAs não fornecem um certificado intermediário. Se apenas o certificado Raiz tiver sido fornecido, essa etapa poderá ser omitida.

 Certificado assinado pela CA como CallManager. Navegue atéCertificate Management > Upload certificate > Certificate Purpose: CallManager. Defina a descrição do certificado e procure o arquivo de certificado assinado pela CA para o nó CUCM atual.

Observação: neste ponto, o CUCM compara o CSR e o certificado assinado por CA carregado. Se as informações coincidirem, o CSR desaparecerá e o novo certificado assinado pela CA será carregado. Se você receber uma mensagem de erro depois que o certificado for carregado, consulte a seção Carregar Mensagens de Erro Comuns de Certificado.

Etapa 6. Se o cluster estiver no modo misto, atualize a lista de certificados confiáveis antes de

reiniciar os serviços: <u>Token</u> ou <u>Sem tokens</u>. Se o cluster estiver no Modo Não Seguro, ignore esta etapa e continue com a reinicialização dos serviços.

Passo 7. Para que o novo certificado seja aplicado ao servidor, os serviços necessários devem ser reiniciados (somente se o serviço for executado e estiver ativo). Navegue até:

- Cisco Unified Serviceability > Tools > Control Center Network Services > Cisco Trust Verification Service
- Cisco Unified Serviceability > Tools > Control Center Feature Services > Cisco TFTP
- $\bullet \quad Cisco \ Unified \ Serviceability > Tools > Control \ Center \ \ Feature \ Services > Cisco \ Call Manager$
- $\bullet \quad Cisco \ Unified \ Serviceability > Tools > Control \ Center \ \ Feature \ Services > Cisco \ CTIManager$

#### Etapa 8. Reinicie todos os telefones:

 Navegue atéCisco Unified CM Administration > System > Enterprise Parameters > Reset. Uma janela pop-up é exibida com a instrução You are about to reset all devices in the system (Você está prestes a redefinir todos os dispositivos no sistema). Esta ação não pode ser desfeita. Continuar? selecione ok e clique em Reset.

Observação: monitore o registro do dispositivo via RTMT. Depois que todos os telefones forem registrados novamente, você poderá prosseguir com o próximo tipo de certificado.

#### Certificado IPSec

Cuidado: uma tarefa de backup ou restauração não deve estar ativa quando o certificado IPSec for gerado novamente.

Para todos os nós (CallManager e IM&P) do cluster:

Etapa 1. Navegue atéCisco Unified OS Administration > Security > Certificate Management > Finde verifique a data de expiração do certificado ipsec.

Etapa 2. Clique em Generate CSR > Certificate Purpose: ipsec. Selecione as configurações desejadas para o certificado e clique em Gerar. Aguarde até que a mensagem de êxito seja exibida e clique em Fechar.

Etapa 3. Faça o download do CSR. Clique em Download CSR. Selecione IPSec de propósito do certificado e clique em Download.

Etapa 4. Envie o CSR para a autoridade de certificação.

Etapa 5. A Autoridade de Certificação retorna dois ou mais arquivos para a cadeia de certificados assinados. Carregar os certificados nesta ordem:

- Certificado CA raiz como ipsec-trust. Navegue até Gerenciamento de certificados > Carregar certificado > Finalidade do certificado: ipsec-trust. Defina a descrição do certificado e procure o arquivo de certificado Raiz.
- Certificado intermediário como ipsec-trust (Opcional). Navegue até Gerenciamento de

certificados > Carregar certificado > Finalidade do certificado: tomcat-trust. Defina a descrição do certificado e procure o arquivo de certificado intermediário.

Observação: algumas CAs não fornecem um certificado intermediário. Se apenas o certificado Raiz tiver sido fornecido, essa etapa poderá ser omitida.

 Certificado assinado pela CA como IPSec. Navegue até Gerenciamento de certificados > Carregar certificado > Objetivo do certificado: ipsec. Defina a descrição do certificado e procure o arquivo de certificado assinado pela CA para o nó CUCM atual.

Observação: neste ponto, o CUCM compara o CSR e o certificado assinado por CA carregado. Se as informações coincidirem, o CSR desaparecerá e o novo certificado assinado pela CA será carregado. Se você receber uma mensagem de erro depois que o certificado for carregado, consulte a seção Carregar mensagens de erro comuns de certificados

Etapa 6. Para que o novo certificado seja aplicado ao servidor, os serviços necessários devem ser reiniciados (somente se o serviço for executado e estiver ativo). Navegue até:

- Cisco Unified Serviceability > Ferramentas > Centro de controle Serviços de rede > Cisco DRF Master(Editor)
- Cisco Unified Serviceability > Ferramentas > Centro de Controle Serviços de Rede > Cisco DRF Local (Editor e Assinantes)

#### Certificado CAPF

Observação: para determinar se o cluster está no Modo Misto, navegue até Cisco Unified CM Administration > System > Enterprise Parameters > Cluster Security Mode (0 == Non-Secure; 1 == Mixed Mode).

Observação: o serviço CAPF é executado apenas no Publicador e esse é o único certificado usado. Não é necessário obter nós de assinante assinados por uma autoridade de certificação porque eles não são usados. Se o certificado tiver expirado nos Assinantes e você quiser evitar os alertas de certificados expirados, poderá gerar novamente os certificados CAPF do assinante como Autoassinado. Para obter mais informações, consulte <u>Certificado CAPF como Autoassinado</u>.

#### No Editor:

Etapa 1. Navegue para Cisco Unified OS Administration > Security > Certificate Management > Find e verifique a data de expiração do certificado CAPF.

Etapa 2. Clique em Generate CSR > Certificate Purpose: CAPF. Selecione as configurações

desejadas para o certificado e clique em Gerar. Aguarde até que a mensagem de êxito seja exibida e clique em Fechar.

Etapa 3. Faça o download do CSR. Clique em Download CSR. Selecione Certificate Purpose CAPF e clique em Download.

Etapa 4. Envie o CSR para a autoridade de certificação.

Etapa 5. A Autoridade de Certificação retorna dois ou mais arquivos para a cadeia de certificados assinados. Carregar os certificados nesta ordem:

- Certificado CA raiz como CAPF-trust. Navegue até Gerenciamento de certificados > Carregar certificado > Finalidade do certificado: CAPF-trust. Defina a descrição do certificado e procure o arquivo de certificado Raiz.
- Certificado intermediário como CAPF-trust (Opcional). Navegue até Gerenciamento de certificados > Carregar certificado > Finalidade do certificado: CAPF-trust. Defina a descrição do certificado e procure o arquivo de certificado intermediário.

Observação: algumas CAs não fornecem um certificado intermediário. Se apenas o certificado Raiz tiver sido fornecido, essa etapa poderá ser omitida.

 Certificado assinado pela CA como CAPF. Navegue para Gerenciamento de Certificado > Carregar certificado > Finalidade do Certificado: CAPF. Defina a descrição do certificado e procure o arquivo de certificado assinado pela CA para o nó CUCM atual.

Observação: neste ponto, o CUCM compara o CSR e o certificado assinado por CA carregado. Se as informações coincidirem, o CSR desaparecerá e o novo certificado assinado pela CA será carregado. Se você receber uma mensagem de erro após o upload do certificado, consulte a seção Upload Certificate Common Error Messages.

Etapa 6. Se o cluster estiver no modo misto, atualize a lista de certificados confiáveis antes de reiniciar os serviços: <u>Token</u> ou <u>Sem tokens</u>. Se o cluster estiver no Modo Não Seguro, ignore esta etapa e continue com a reinicialização do serviço.

Passo 7. Para obter o novo certificado aplicado ao servidor, os serviços necessários devem ser reiniciados (somente se o serviço for executado e estiver ativo). Navegue até:

- Cisco Unified Serviceability > Tools > Control Center Network Services > Cisco Trust Verification Service (Todos os nós em que o serviço é executado).
- Cisco Unified Serviceability > Ferramentas > Centro de controle Serviços de recursos > Cisco TFTP (todos os nós em que o serviço é executado).
- Cisco Unified Serviceability > Ferramentas > Centro de Controle Serviços de Recursos > Cisco Certificate Authority Proxy Function (Editor)

Etapa 8. Reinicie todos os telefones:

• Navegue até Cisco Unified CM Administration > System > Enterprise Parameters > Reset.

Uma janela pop-up é exibida com a instrução You are about to reset all devices in the system (Você está prestes a redefinir todos os dispositivos no sistema). Esta ação não pode ser desfeita. Continuar? selecione OK e clique em Redefinir.

Observação: monitore o registro do dispositivo via RTMT. Depois que todos os telefones forem registrados novamente, você poderá prosseguir com o próximo tipo de certificado.

#### Certificado TVS

Cuidado: não gere novamente os certificados CallManager e TVS ao mesmo tempo. Isso causa uma incompatibilidade irrecuperável com o ITL instalado nos pontos de extremidade, o que requer a remoção do ITL de TODOS os pontos de extremidade no cluster. Conclua todo o processo para o CallManager e, uma vez que os telefones estejam registrados novamente, inicie o processo para a TVS.

Para todos os nós TVS do cluster:

Etapa 1. Navegue para Cisco Unified OS Administration > Security > Certificate Management > Find e verifique a data de expiração do certificado TVS.

Etapa 2. Clique em Generate CSR > Certificate Purpose: TVS. Selecione as configurações desejadas para o certificado e clique em Gerar. Aguarde até que a mensagem de êxito seja exibida e clique em Fechar.

Etapa 3. Faça o download do CSR. Clique em Download CSR. Selecione Certificate Purpose TVS e clique em Download.

Etapa 4. Envie o CSR para a autoridade de certificação.

Etapa 5. A Autoridade de Certificação retorna dois ou mais arquivos para a cadeia de certificados assinados. Carregar os certificados nesta ordem:

- Certificado CA raiz como TVS-trust. Navegue até Gerenciamento de certificados > Carregar certificado > Finalidade do certificado: TVS-trust. Defina a descrição do certificado e procure o arquivo de certificado Raiz.
- Certificado intermediário como TVS-trust (Opcional). Navegue até Gerenciamento de certificados > Carregar certificado > Finalidade do certificado: TVS-trust. Defina a descrição do certificado e procure o arquivo de certificado intermediário.

Observação: algumas CAs não fornecem um certificado intermediário. Se apenas o certificado Raiz tiver sido fornecido, essa etapa poderá ser omitida.

 Certificado assinado pela CA como TVS. Navegue até Gerenciamento de certificados > Carregar certificado > Objetivo do certificado: TVS. Defina a descrição do certificado e procure o arquivo de certificado assinado pela CA para o nó CUCM atual. Observação: neste ponto, o CUCM compara o CSR e o certificado assinado por CA carregado. Se as informações coincidirem, o CSR desaparecerá e o novo certificado assinado pela CA será carregado. Se você receber uma mensagem de erro depois que o certificado for carregado, consulte a seção Carregar Mensagens de Erro Comuns de Certificado.

Etapa 6. Para que o novo certificado seja aplicado ao servidor, os serviços necessários devem ser reiniciados (somente se o serviço for executado e estiver ativo). Navegue até:

- Cisco Unified Serviceability > Ferramentas > Centro de controle Serviços de recursos > Cisco TFTP (Todos os nós em que o serviço é executado.)
- Cisco Unified Serviceability > Tools > Control Center Network Services > Cisco Trust Verification Service (Todos os nós em que o serviço é executado).

Passo 7. Reinicie todos os telefones:

 Navegue até Cisco Unified CM Administration > System > Enterprise Parameters > Reset. Uma janela pop-up é exibida com a instrução You are about to reset all devices in the system (Você está prestes a redefinir todos os dispositivos no sistema). Esta ação não pode ser desfeita. Continuar? selecione OK e clique em Redefinir.

Observação: monitore o registro do dispositivo via RTMT. Quando todos os telefones forem registrados novamente, você poderá prosseguir com o próximo tipo de certificado.

# Solucionar problemas comuns de mensagens de erro de certificado carregado

Nesta seção, são listadas algumas das mensagens de erro mais comuns quando um certificado assinado por CA é carregado.

#### O Certificado de Autoridade de Certificação não está disponível no Repositório Confiável

Esse erro significa que o certificado raiz ou intermediário não foi carregado no CUCM. Verifique se esses dois certificados foram carregados como um armazenamento confiável antes do upload do certificado de serviço.

O arquivo /usr/local/platform/.security/tomcat/keys/tomcat.csr não existe

Este erro aparece quando um CSR não existe para o certificado (tomcat, callmanager, ipsec, capf, tvs). Verifique se o CSR foi criado antes e se o certificado foi criado com base nesse CSR. Pontos importantes a serem lembrados:

• Só pode existir 1 CSR por servidor e tipo de certificado. Isso significa que, se um novo CSR for criado, o antigo será substituído.

- O CUCM não oferece suporte a certificados curinga.
- Não é possível substituir um certificado de serviço que esteja em vigor sem um novo CSR.
- Outro erro possível para o mesmo problema é "Não foi possível carregar o arquivo /usr/local/platform/upload/certs//tomcat.der." Isso depende da versão do CUCM.

A chave pública CSR e a chave pública de certificado não coincidem

Este erro aparece quando o certificado fornecido pela CA tem uma chave pública diferente da enviada no arquivo CSR. As possíveis razões são:

- O certificado incorreto (talvez de outro nó) foi carregado.
- O certificado CA foi gerado com um CSR diferente.
- O CSR foi gerado novamente e substituiu o CSR antigo usado para obter o certificado assinado.

Para verificar se o CSR e a chave pública de certificado correspondem, há várias ferramentas online, como <u>SSL</u>. O Check if a Certificate and a Private Key match

Check if a CSR and a Certificate match

#### Enter your Certificate:

TJ13aW4xMixDTJ1DRFAcQ049UHVIbGIJTIWS2V5JTIWU2Vydmij2XMsQ049U2Vy dmij2XMsQ049Q29uZmindxQhdGivbixEQ21jb2xsYWIsREM9bXg/Y2VydGimaWNh dGVSZX2VY2F0aW9uTGI2dD9YYXNIP29IamVjdENsYXN2PWNSTERpc3RyaWj1d6/v bi8vaW50MiG78ggrBgEFBQcBAQ58rjCBqrCBqAYIKwY8BQUHMAKGg2ts2GFw0i8v L0NOPUNvbGxhYUyMENBLENOPUFJQ5xDTJ1QdWjsaWMiMjBL2XkiMjBT2Xj2aWNi cyxDTJ1TZXj2aWNicyxDTJ1Db25maWd1cmF0aW9uLERDPWNvbGxhYrxEQz1teD9j QUNIcnRp2mijYXRIP2jhc2U/b2jq2WN0Q2xhc3M9Y2VydGimaWNhdGivbkF1d6/hv cmi0eTAh8gkrBgEEAY13FAIEFB4SAFcA2QBIAFMA2QByAHYA2QByMA0GC5qG5lb3 DQEBCwUAAAIBAQCfq28c28CMxkunQavdYaUi0DrfDpMLSA/7YthisqW55svbEQs 9LyqftmiddCmkoMPtGK4I2vMie4oTpKBYAQvbrApG001mWV5u+f1lo9PvYrygWEyi, D+ve7rMp8sirVo1Tmhe/Z6in3lbm+OfweSNuvCx3wN/dLRR3904KcaPCxsVLQ6Aw PtrivAz/KX2GRhzqacd9fVLJUoWTKDj2Qsladcgsi5cvFMz3B8f0MjGBNX16jGiQ yZ2br6Gm4pa4yIRQfsUrc0xPtYsIomecYeRheKuSkuPus0oEEVIWszj0QMT7P4/Ww 28pT2TkrQd0DAZHjGuJP+yBa7SQGGTZWVvg1 ----END CERTIFICATE----- The certificate and CSR do NOT match!

#### 🕜 Certificate Hash:

684ad486131856ce0015d4b3e615e1ed 3b3bef6b8f590a493921661a4c4f62e9

🕜 CSR Hash:

635f45c1ebcd876526a3133d1ee73d9a8 4544876fdbc8dc3a4d8fed377dcc635

#### Enter your CSR:

q+hjjgokSx+ogqVavFSNRdqTh0Giris1ga0pjSsGxOOLCqAtQhEARnEcGyanZzrK gSjTQhfBjStD2vDryD3wgSiyhwNiqkMUI3tRD5qcSD7rflLGLs8hB9ySHqtaDA3 11wLjSQ4RKt2188EScILIB3bAoZegZo5Ww4rh5tP8r09er/CTWSxZtBfLGytwDGk OGrdWZxLuaUV2uZ5jWTmLD70fCN/XCMI5XYpLJb6ulyMLif0DFh+s0P1Mr7gal3b hX8S4ZjoFIMKXYBWSPDwexH7XfD+HQaPeM4YS0N4YqhxAgMBAAGgbzBtBgkqhkiG 9w08CQ4xYDBeMB0GA1UdjQQWMBQGCCsGAQUFBwMBBggrBgEFBQcDAjALBgNVHQ8E BAMCBLAwMAYDVR0RBCkxiJ4iOY3Vjb55jb2xsYWIubXICFTExNKB1YI5jdWNtLmNv bGxthri5teDANBgkqhkiG9w08AQsFAAOCAQEAAhbgli76T59rWXOPjSg7hsj36vf ubcW7HGPrNYx6/pI9UydunRIXKDxQTI2ZVWC9IOA3/FpcjYz+8LdHtR1FnnwBWCV YcA9soNiWZsmU1+clbTH1HSg8FFoHAdg+FR3+1AE7GNfGk0CA0RipFihZPGzQ6dO 62TRSfQ4SLbCWxe4EZOSxjEQW7ZrkjfWby1GQKYg3CuXCEtY3UunMCZrWjmNxKg0 n7B1nNdx7rbgFz11eY+ZozPHWgbu2HwCHuH1bOAMUpkwiPebQZn9H+R7drsjBAZR ieXEYWL739M7BTveNmHoOnR6SkwVHYbb7jq0jnNXxSy9R0S0S2vUhkj7Hw== ----END CERTIFICATE REQUEST----

Outro erro possível para o mesmo problema é "Não foi possível carregar o arquivo /usr/local/platform/upload/certs//tomcat.der." Isso depende da versão do CUCM.

## A SAN de Certificado e o Nome Alternativo de Requerente (SAN) do CSR não correspondem

As SANs entre o CSR e o certificado devem ser as mesmas. Isso impede a certificação para Domínios que não são permitidos. Para verificar a incompatibilidade da SAN, siga estas etapas:

1. Decodifique o CSR e o certificado (base 64). Há diferentes decodificadores disponíveis online, como o <u>Decoder</u>.

2. Compare as entradas SAN e verifique se todas elas correspondem. A ordem não é importante, mas todas as entradas no CSR devem ser as mesmas no certificado.

Por exemplo, o certificado assinado pela CA tem duas entradas SAN adicionais adicionadas, o Nome comum do certificado e um endereço IP extra.

| CSR Summary              |                                                                               | Certificate Summary      |                                                                                                    |
|--------------------------|-------------------------------------------------------------------------------|--------------------------|----------------------------------------------------------------------------------------------------|
| Subject                  | domain.com                                                                    | Subject                  |                                                                                                    |
| RDN                      | Value                                                                         | RDN                      | Value                                                                                                    |
| Common Name (CN)         | pub-ms.domain.com                                                             | Common Name (CN)         | pub-ms.domain.com                                                                                         |
| Organizational Unit (OU) | Collaboration                                                                 | Organizational Unit (OU) | Collaboration                                                                                             |
| Organization (0)         | Cinco                                                                         | Organization (O)         | Cisco                                                                                                    |
| Locality (L)             | CUCM                                                                          | Locality (L)             | CUCM                                                                                                    |
| State (ST)               | CDMX                                                                          | State (ST)               | CDMX                                                                                                    |
| Country (C)              | MX                                                                            | Country (C)              | MX                                                                                                    |
| Properties               | domain.com                                                                    | Properties               |                                                                                                    |
| Property                 | Value                                                                         | Property                 | Value                                                                                                    |
| Subject                  | CN = pub-ms.domain.com,OU = Collaboration,O = Cisco,L = CUCM,ST = CDMX,C = MX | Issuer                   | CN = Collab CA,DC = collab,DC = mx                                                                        |
| Key Size                 | 2048 bits                                                                     | Subject                  | CN = pub-ms.domein.com,OU = Collaboration,O = Cisco,L = CUCM,ST = CDMX,C = MX                             |
| Fingerprint (SHA-1)      | C3 87 05 C8 79 F8 88 4A 86 96 77 0A C5 88 63 27 55 3C A4 84                   | Valid From               | 37 Sep 2020, 1:24 a.m.                                                                                    |
| Fingerprint (MDS)        | CE:5C:90:59:1F:8E:E3:26:C5:23:90:A2:F1:CA:68:86                               | Valid To                 | 37 Sep 2022, 1:24 a.m.                                                                                    |
| SANS                     | domain.com, sub.domain.com, pub.domain.com, imp.domain.com                    | Serial Number            | 69.00.00.00.2D 5A.92 (B.EA.9A.85.65 C4.00.00.00.00.00.2D (2341578246081205845683969935281333940237893677) |
|                          |                                                                               | CA Cert                  | No                                                                                                    |
|                          |                                                                               | Key Size                 | 2048 bits                                                                                                 |
|                          |                                                                               | Fingerprint (SHA-1)      | 4E:15 F7:F3:9C:37:A9:8D:52:1A:6C:6D:4D:70:AF FE08:EB:8D:0F                                                |
|                          |                                                                               | Fingerprint (MDS)        | D8:22:33:92:50:97:70:2A:D5:28:00:2D:57:C0:97:8C                                                           |
|                          |                                                                               | SANS                     | pub-ms.domain.com, domain.com, sub.domain.com, pub.domain.com, imp.domain.com, 10.xx.xx.xx                |

- 3. Depois de identificar que a SAN não corresponde, há duas opções para corrigir isso:
  - 1. Solicite ao administrador de CA que emita um certificado com as mesmas entradas SAN enviadas no CSR.
  - 2. Crie um CSR no CUCM que corresponda aos requisitos da CA.

Para modificar o CSR criado pelo CUCM:

- 1. Se a CA remover o domínio, um CSR no CUCM pode ser criado sem o domínio. Durante a criação do CSR, remova o domínio preenchido por padrão.
- 2. Se um <u>certificado Multi-SAN</u> for criado, há algumas CAs que não aceitam o -ms no Nome comum. O -ms pode ser removido do CSR quando ele é criado.

| enerate Certificate Signing Request    |                                                                        |  |
|----------------------------------------|------------------------------------------------------------------------|--|
| Generate 🔄 Close                       |                                                                        |  |
|                                        |                                                                        |  |
| tatus                                  |                                                                        |  |
| Warning: Generating a new CSR for a sp | pecific certificate type will overwrite the existing CSR for that type |  |
| ienerate Certificate Signing Request   |                                                                        |  |
| Certificate Purpose**                  | tomcat                                                                 |  |
| Distribution*                          | Multi-server(SAN)                                                      |  |
| Common Name*                           | 11Spub-ms.                                                             |  |
| ubject Alternate Names (SANs)          |                                                                        |  |
| uto-populated Domains                  | 115imp.<br>115pub.<br>115sub.                                          |  |
|                                        |                                                                        |  |
|                                        |                                                                        |  |
| tarent Domain                          |                                                                        |  |
| Sher Domains                           |                                                                        |  |
|                                        |                                                                        |  |
|                                        |                                                                        |  |
|                                        |                                                                        |  |
|                                        |                                                                        |  |
|                                        |                                                                        |  |
|                                        |                                                                        |  |
|                                        |                                                                        |  |
| iev Type**                             | RSA                                                                    |  |
| Key Length*                            | 2048                                                                   |  |
| fash Algorithm*                        | SHA256 ¥                                                               |  |

- 3. Para adicionar um nome alternativo além daqueles preenchidos automaticamente pelo CUCM:
  - 1. Se o certificado Multi-SAN for usado, mais FQDN poderá ser adicionado. (Os endereços IP não são aceitos.)

| Generate 📳 Close               |                                              |                                 |                              |
|--------------------------------|----------------------------------------------|---------------------------------|------------------------------|
| ·0 · · ·                       |                                              |                                 |                              |
| Status                         |                                              |                                 |                              |
| 🔥 Warning: Generating a new    | CSR for a specific certificate type will ove | rwrite the existing CSR for tha | t type                       |
| Generate Certificate Signing F | Request                                      |                                 |                              |
| Certificate Purpose**          | tomcat                                       | ~                               |                              |
| Distribution*                  | Multi-server(SAN)                            | ~                               |                              |
| Common Name*                   | 11Spub-ms                                    |                                 |                              |
| Subject Alternate Names (SA    | Ns)                                          |                                 |                              |
| Auto-populated Domains         | 115imp.<br>115pub                            |                                 |                              |
|                                |                                              |                                 |                              |
|                                |                                              |                                 |                              |
| Parent Domain                  |                                              |                                 |                              |
| Other Domains                  | extraHostname.domain.com                     |                                 | Choose File<br>For more info |
|                                |                                              |                                 |                              |
|                                |                                              |                                 |                              |
|                                | L                                            |                                 | E Add                        |
| Key Type**                     | RSA                                          |                                 |                              |
| Key Length*                    | 2048                                         | v                               |                              |
| Hash Algorithm*                | SH4256                                       | ~                               |                              |

b. Se o certificado for Single Node, use o comandoset web-security. Esse comando se aplica até mesmo a certificados Multi-SAN. (Qualquer tipo de domínio pode ser adicionado, e os endereços IP também são permitidos.)

Para obter mais informações, consulte o Guia de Referência de Linha de Comando.

#### Certificados confiáveis com o mesmo CN não são substituídos

O CUCM foi projetado para armazenar apenas um certificado com o mesmo Nome comum e o mesmo tipo de certificado. Isso significa que se um certificado que é tomcat-trust já existe no banco de dados e precisa ser substituído por um recente com o mesmo CN, o CUCM remove o certificado antigo e o substitui pelo novo.

Há alguns casos em que o CUCM não substitui o certificado antigo:

- 1. O certificado carregado expirou: o CUCM não permite que você carregue um certificado expirado.
- 2. O certificado antigo tem uma data FROM mais recente do que o novo certificado. O CUCM mantém o certificado mais recente, e a data DE DA mais antiga é catalogada como mais antiga. Para esse cenário, é necessário excluir o certificado indesejado e carregar o novo.

| Certificate                                                                        | × | Certificate                                                                        | × |
|------------------------------------------------------------------------------------|---|------------------------------------------------------------------------------------|---|
| General Details Certification Path                                                 |   | General Details Certification Path                                                 |   |
| Certificate Information This certificate is intended for the following purpose(s): |   | Certificate Information This certificate is intended for the following purpose(s): | - |
| Al issuance policies     Al application policies                                   |   | Al issuance policies     Al application policies                                   |   |
| Old Certificate                                                                    |   | New Certificate                                                                    |   |
| Issued to: Colab CA                                                                |   | Issued to: Collab CA                                                               |   |
| Issued by: Collab CA                                                               |   | Issued by: Collab CA                                                               |   |
| Valid from 7/23/2019 to 7/23/2024                                                  |   | Valid from 5/23/2019 to 12/23/2030                                                 |   |
|                                                                                    |   |                                                                                    |   |
| Issuer Statement                                                                   |   | Essuer Statement                                                                   | t |
| X                                                                                  |   | OK.                                                                                |   |

#### Sobre esta tradução

A Cisco traduziu este documento com a ajuda de tecnologias de tradução automática e humana para oferecer conteúdo de suporte aos seus usuários no seu próprio idioma, independentemente da localização.

Observe que mesmo a melhor tradução automática não será tão precisa quanto as realizadas por um tradutor profissional.

A Cisco Systems, Inc. não se responsabiliza pela precisão destas traduções e recomenda que o documento original em inglês (link fornecido) seja sempre consultado.